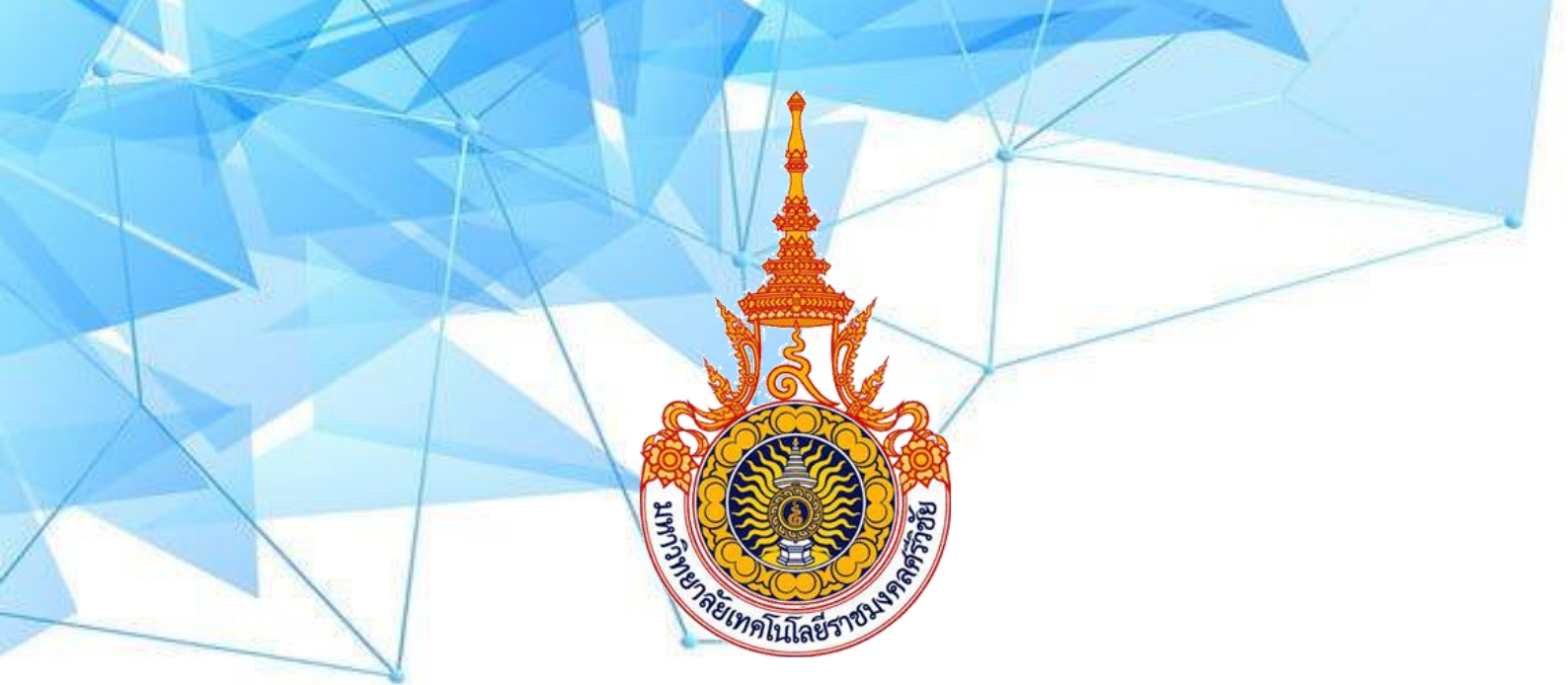

# คู่มือปฏิบัติงาน ขอลงเวลา/ออกนอกสถานที่ ออนไลน์

งานบริหารและวางแผน

คณะวิทยาศาสตร์และเทคโนโลยีการประมง

มหาวิทยาลัยเทคโนโลยีราชมงคลศรีวิชัย วิทยาเขตตรัง

คู่มือปฏิบัติงาน ระบบการขอลงเวลา/ออกนอกถสถานที่ออนไลน์ งานบริหารและวางแผน ได้ ดำเนินการพัฒนาระบบสารสนเทศบริหารงานบุคคล ด้านการขอลงเวลาปฏิบัติราชการ/ออกนอกสถานที่ โดยการใช้ งานผ่านระบบออนไลน์ ของคณะวิทยาศาสตร์และเทคโนโลยีการประมง มหาวิทยาลัยเทคโนโลยีราชมงคลศรีวิชัย ที่สามารถใช้ได้จริง สามารถลดระยะเวลาและขั้นตอนในการปฏิบัติงาน ช่วยให้การทำงานง่ายขึ้น และสามารถลด การใช้กระดาษภายในสำนักงาน ซึ่งช่วยให้ลดค่าใช้จ่ายภายในสำนักงานได้ และสามารถนำข้อมูลที่ได้ใช้ประกอบการ ตัดสินใจของผู้บริหารในการประเมินผลการปฏิบัติงานได้

> งานบริหารและวางแผน คณะวิทยาศาสตร์และเทคโนโลยีการประมง

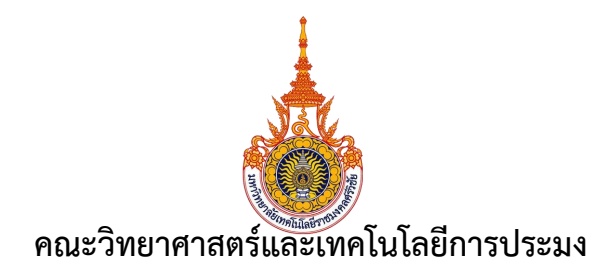

#### งานบุคลากร

มีหน้าที่ในการปฏิบัติงานตามภารกิจ ดำเนินการเกี่ยวกับการจัดระบบงาน การสรรหา การบรรจุ แต่งตั้ง โอนย้าย การจัดทำทะเบียนประวัติ การจัดหาแก้ไขเปลี่ยนแปลงเกี่ยวกับประวัติการรับราชการ การเลื่อนตำแหน่ง การส่งเสริมและพัฒนาสมรรถนะบุลากร การจัดสรรทุน การดำเนินการเรื่องการขอรับบำเหน็จบำนาญและเงิน ทดแทน การพิจารณาดำเนินการทางวินัย เพื่อให้การดำเนินงานเป็นไปอย่างถูกต้องตามกฎหมาย กฎ และระเบียบ ที่เกี่ยวข้อง และติดต่อประสานงานกับหน่วยงานที่เกี่ยวข้อง รวบรวม ศึกษา วิเคราะห์ปัญหาในการสรรหาและ พัฒนาบุคลากร รวบรวมรายละเอียดข้อมูล เพื่อประกอบการดำเนินงานเกี่ยวการบริหารทรัพยากรบุคคล และ ประกอบการวางระบบ การจัดทำมาตรฐานหรือหลักเกณฑ์เกี่ยวกับการบริหารทรัพยากรบุคคลของหน่วยงาน ให้บริการวิชาการด้านต่าง ๆ เช่น ให้คำปรึกษา แนะนำ และตอบปัญหาและชี้แจงเรื่องต่าง ๆ เกี่ยวกับงานในหน้าที่ เพื่อให้สามารถปฏิบัติงานได้อย่างถูกต้อง มีประสิทธิภาพ และปฏิบัติหน้าที่อื่นที่เกี่ยวข้อง

# วัตถุประสงค์

1. สนับสนุนให้หน่วยงานต่าง ๆ ปฏิบัติงานให้เต็มศักยภาพ โดยเอื้อประโยชน์ต่อทุกงาน

2. เพื่อประสานความเข้าใจอันดีระหว่างบุคลากรภายในคณะวิทยาศาสตร์และเทคโนโลยีการประมง และ หน่วยงานภายนอก

 มุ่งปฏิบัติงานให้สอดคล้องตามนโยบายและทิศทางการดำเนินงานของคณะวิทยาศาสตร์และเทคโนโลยี การประมง

## เป้าหมาย

# 1. เชิงปริมาณ

1.1 สนับสนุนการปฏิบัติงานของบุคลากรภายในให้มีความสะดวก และมีความสุขในการทำงานร่วมกัน
 1.2 สนับสนุนให้บุคลากรได้รับการพัฒนาตนเองและนำระบบสารสนเทศมาใช้ในการดำเนินงาน

## 2. เชิงคุณภาพ

2.1 บุคลากรในหน่วยงาน ได้รับความสะดวกในการติดต่อประสานงานและมีความสุขในการทำงาน

2.2 มีระบบการบริหารจัดการด้านสารสนเทศที่นำมาใช้ในการดำเนินงาน

## กลุ่มเป้าหมาย

บุคลากรภายในคณะวิทยาศาสตร์และเทคโนโลยีการประมง

| ที่ | ผังกระบวนการ/กระบวนการ                                          | รายละเอียดงาน                                                                 | ระยะเวลา | ผู้รับผิดชอบ                        |
|-----|-----------------------------------------------------------------|-------------------------------------------------------------------------------|----------|-------------------------------------|
| 1.  | กรอกข้อมูลในระบบ ขอลงเวลา/<br>ออกนอกสถานที่                     | ผู้ขออนุญาตกรอกรายละเอียด<br>เหตุผลความจำเป็นในระบบ<br>ขอลงเวลา-ออกนอกสถานที่ | 10 นาที  | ผู้ขออนุญาต                         |
| 2.  | เสนอผู้บังคับบัญชาชั้นต้น<br>เพื่อให้ความเห็น                   | ผู้บังคับบัญชาชั้นต้นตรวจสอบ<br>และระบุให้ความเห็                             | 10 นาที  | หัวหน้าสาขา/<br>หัวหน้า<br>สำนักงาน |
| 3.  | ส่งไฟล์หน่วยสารบรรณ<br>เพื่อเสนอคณบดีพิจารณา                    | ผู้ขออนุญาตส่งไฟล์การขอลง<br>เวลา/ออกนอกสถานที่ ให้กับ<br>หน่วยสารบรรณ        | 10 นาที  | เจ้าหน้าที่<br>หน่วย<br>สารบรรณ     |
| 4.  | พิจารณา                                                         | คณบดีเพื่อพิจารณา                                                             | 30นาที   | คณบดี                               |
| 5.  | เจ้าหน้าที่หน่วยบุคลากร<br>ดำเนินการอนุมัติในระบบตามคำสั่งคณบดี | เจ้าหน้าที่หน่วยบุคลากร<br>ดำเนินการอนุมัติในระบบตาม<br>คำสั่งคณบดี           | 10 นาที  | เจ้าหน้าที่<br>หน่วย<br>บุคลากร     |
| 6.  | (เสร็จสิ้น                                                      |                                                                               |          |                                     |

# ระบบขอลงเวลา/ออกนอกสถานที่ ออนไลน์

ภาคผนวก

ไม่มี

ปรับปรุงเมื่อ 08/1/66

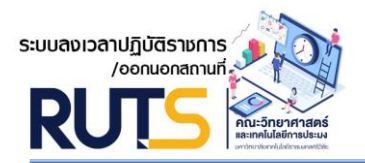

ขั้นตอนการใช้ระบบลงเวลาปฏิบัติราชการ/ออกนอกสถานที่ ออนไลน์

#### 1. ล๊อกอินเข้าสู่ระบบ พิมพ์ https://timesheet.fishtech.rmutsv.ac.th

(บุคลากรสามารถเข้า Username : (User e-passport มหาวิทยาลัยฯ Password : 123456 ซึ่งสามารถ แก้ไขได้)

| S:UUANICAILIÃUTASISAIS<br>Joenuenannum<br>RUSS<br>RUSS<br>Internationalization<br>Unternationalization           |                      |
|----------------------------------------------------------------------------------------------------|----------------------|
| +) LOGIN                                                                                                    |                      |
| 🚢 Username                                                                                                    | _กรอกข้อมูล Username |
| Password                                                                                                    | –กรอกข้อมูล Password |
| ิ 🔒 ล็อกอินเข้าสู่ระบบ ┥ ───── คลิกปุ่ม                                                                          |                      |
| Copyright ©   คณะวิทยาศาสตร์และเทคโนโลยีการประมง<br>มหาวิทยาลัยเทคโนโลยีราชมงคลครีวิชัย วิทยาเขตตรัง   Fisheries |                      |

ภาพที่ 1 ภาพแสดงหน้าล๊อกอินเข้าสู่ระบบ

เมื่อกรอกข้อมูล Username และ Password เรียบร้อยแล้ว คลิกปุ่ม 🛛 🕰 🗛 เพื่อเข้าสู่หน้าหลัก

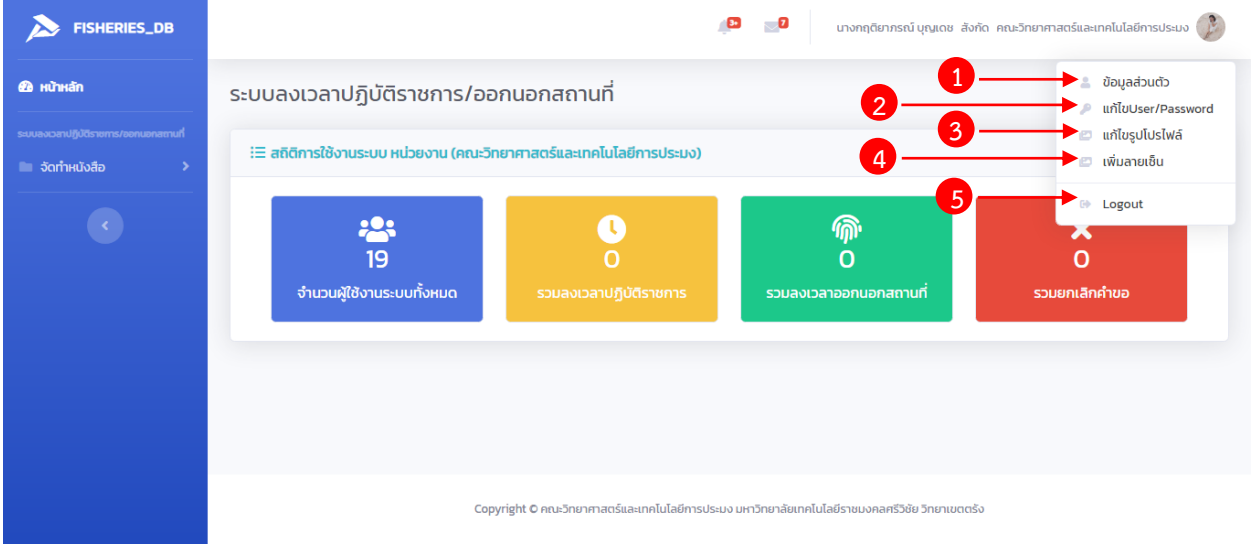

ภาพที่ 2 ภาพแสดงหน้าหลัก

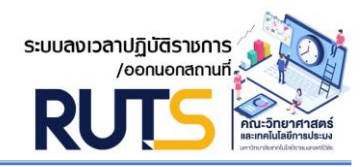

# อธิบายเมนูหน้าหลัก มีดังนี้

- หมายเลข 1 เมนูข้อมูลส่วนตัว
- หมายเลข 2 เมนูแก้ไข User/Password
- หมายเลข 3 เมนูแก้ไขรูปโปรไฟล์
- หมายเลข 4 เมนูเพิ่มลายเซ็น
- หมายเลข 5 เมนู Logout

# 2 แก้ไขข้อมูล Username/Password

เมื่อคลิกที่หมายเลข 2 ดังภาพที่ 2 จะแสดงหน้าจอดังนี้

|                                       |                         | -                                                  |                      | กกติยากรณ์แหนเดช สังกัด คณะวิทยาศาสตร์และเทคโนโลยีการประเบ |
|---------------------------------------|-------------------------|----------------------------------------------------|----------------------|------------------------------------------------------------|
| TISTICKIES_00                         |                         | 📝 แก้ไขข้อมูล Username/Password                    | ×                    |                                                            |
| 跑 หน้าหลัก                            | ระบบลงเวลาปฏิบัติ       | ſ                                                  |                      |                                                            |
| ระบบองเวลาปฏิบัติราชการ/ออกนอกสถานที่ | i⊟ สถิติการใช้งานระบบ ห | 🛃 ส่วนที่ ๒ Username/Password ເข้าใช้งานระบบ       |                      | ~                                                          |
|                                       |                         | Username                                           |                      |                                                            |
| •                                     |                         | krittiyaporn.p                                     |                      |                                                            |
|                                       |                         | Password                                           |                      |                                                            |
|                                       | 19                      | กรุณากรอกรหัสผู้ใช้งานระบบ                         | 0                    | 0                                                          |
|                                       | จำนวนผู้ใช้งานระเ       | 🗸 บันทึก                                           |                      | านอกสถานที่ รวมยกเลิกคำขอ<br>คลิกาไมเเพื่อบันทึกข้อมล      |
|                                       |                         |                                                    |                      |                                                            |
|                                       |                         |                                                    | 😵 ยกเลิก             |                                                            |
|                                       |                         |                                                    |                      |                                                            |
|                                       |                         | Copyright C คณะวิทยาศาสตร์และเทคโนโลยีการประบง มหา | เวิทยาลัยเทคโนโลยีรา | ชมงกลศรีวิชัย วิทยาเขตตรัง                                 |

# ภาพที่ 3 ภาพแสดงหน้าจอแก้ไขข้อมูล Username/Password

ผู้ใช้งานสามารถเปลี่ยนแปลงชื่อผู้ใช้ Username และรหัสผ่าน Password ได้ เมื่อแก้ไขข้อมูลเรียบร้อย แล้ว กดปุ่มบันทึก \_\_\_\_\_\_\_\_ เพื่อบันทึกข้อมูลที่มีการเปลี่ยนแปลง หรือกดปุ่มยกเลิก omm เมื่อไม่ต้องการเปลี่ยนแปลงข้อมูล

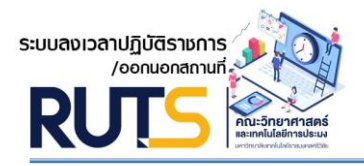

# 3.เปลี่ยนรูปโปรไฟล์

เมื่อคลิกที่หมายเลข 3 ดังภาพที่ 2 จะแสดงหน้าจอดังนี้

|                                                                                                    | 🕑 ເປລັ່ຍເ | 🕼 เปลี่ยนรูปโปรไฟล์                                                                                                    |   | บุญเดช สังกัด คณะวิทยาศาสตร์และเทคโนโลยีการประมง 🧼     |
|----------------------------------------------------------------------------------------------------|-----------|----------------------------------------------------------------------------------------------------|---|--------------------------------------------------------|
| <ul> <li>๗๚๊าหลัก</li> <li>ธะแนงงอากปฏิบัตรายการ/กลอกแอกงสาทมที</li> <li>๑ัดทำหนังสือ →</li> </ul> |           | เรูปโปรไฟล์<br>มรูปโปรไฟล์<br>UTSOOO6<br>เลือกรูปภาพไปรไฟล์ของคุณ<br>✓ บันทึก<br>©<br>opyright © คณะวิทยาศาสตร์และเกคโนโลย์การประบง มหาวิทยาล์ | x | คลิกเลือกรูปโปรไฟล์<br>คลิกปุ่มบันทึกเพื่อบันทึกข้อมูล |
|                                                                                                    |           |                                                                                                    |   |                                                        |

# รูปภาพที่ 4 ภาพแสดงหน้าจอเปลี่ยนรูปโปรไฟล์

ผู้ใช้งานสามารถเพิ่มรูปโปรไฟล์หรือเปลี่ยนรูปโปรไฟล์ได้ โดยกดปุมเลือกรูปภาพโปรไฟล์ เมื่อคลิกเลือกจะแสดงดังภาพที่ 5 กดเลือกภาพและกดปุ่ม ของคุณ

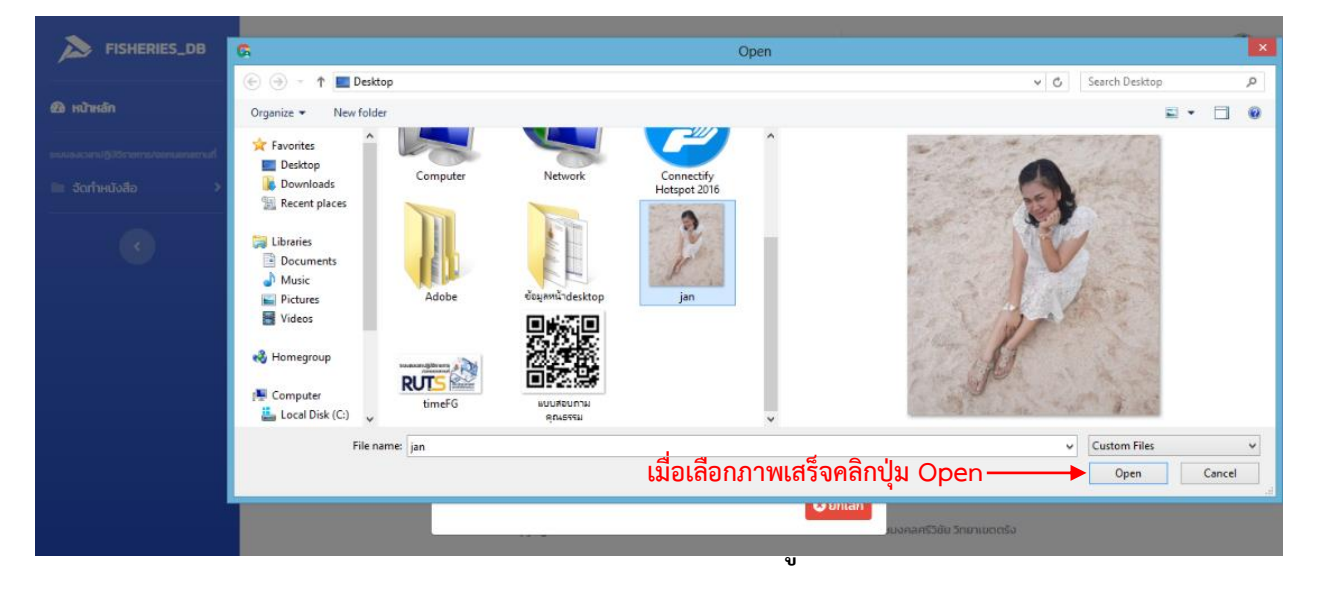

Open \_\_\_\_\_ เมื่อเสร็จสิ้นจะแสดงหน้าจอดังภาพที่ 6

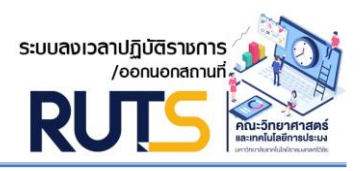

| ผู้ใช้งานกเ                                                                                                    | ดปุ่มบันทึก 📃                                 | 🗸 ปันทึก                                             | 📄 เพื่อบันทึกภาพโปรไฟล์                                                                               |
|----------------------------------------------------------------------------------------------------|-----------------------------------------------|------------------------------------------------------|----------------------------------------------------------------------------------------------------|
| FISHERIES_DB                                                                                                    |                                               | 🖉 เปลี่ยนรูปโปรไฟล์                                  | กฤติยาภรณ์ บุณเดช สังกัด คณะวิทยาศาสตร์และเทคโนโลยีการประบง 🧼<br>×                                    |
| <ul> <li>หน้าหลัก</li> <li>ระบบของสามผู้ปริกษาทร/เทยกมอกสอนมี</li> <li>รังกำหนังสือ</li> <li>รังกำหนังสือ</li> </ul> | ระบบลงเวลาปฏิบัติ:<br>IE สถิติการใช้งานระบบ ห |                                                      | ~                                                                                                    |
|                                                                                                    | <b>19</b><br>จำนวนผู้ใช้งานระเ                | รหัส RUTS0006<br>เลือกรูปภาพไปรไฟล์ของคุณ<br>୰บันทึก | ั้ง<br>บอกสถานที่<br>คลิกปุ่มบันทึกเพื่อบันทึกข้อมูล<br>เรายาสัยเทคโนโลยีรายนงคลสรีวิยัย วิทยาเยตตร์ง |

# รูปภาพที่ 6 ภาพแสดงหน้าจอบันทึกรูปโปรไฟล์

#### 4. ลายเซ็นผู้ใช้งาน

เมื่อคลิกที่หมายเลข 4 ดังภาพที่ 2 จะแสดงหน้าจอดังนี้

| FISHERIES_DB                                             |                                | 🕜 🦷 👘                                                          | กฤติยากรณ์ บุณเดช สังกัด คณะวิทยาศาสตร์และเทคโนโลยีการประบง 🥩<br>× |
|----------------------------------------------------------|--------------------------------|----------------------------------------------------------------|--------------------------------------------------------------------|
| 🙆 หน้าหลัก                                               | ระบบลงเวลาปฏิบัติ:             | [                                                              |                                                                    |
| ระบบองฉลาปฏิบัติราชการ/ออกแอกสสานที่<br>🖿 จัดกำหนังสือ 🔶 | i≡ สถิดิการใช้งานระบบ ห        |                                                                | ~                                                                  |
|                                                          |                                |                                                                |                                                                    |
|                                                          |                                | รหัส RUTSOOO6                                                  |                                                                    |
|                                                          | <b>เว</b><br>จำนวนผู้ใช้งานระเ | เลือกรูปภาพลายเช็นของคุณ                                       | - คลิกเลือกรูปภาพลายเซ็น                                           |
|                                                          |                                | 🗸 บันทึก                                                       | คลิกปุ่มบันทึกเพื่อบันทึกข้อมูล                                    |
|                                                          |                                | O unt                                                          | ân                                                                 |
|                                                          |                                | Copyright O คณะวิทยาศาสตร์และเทคโนไลยีการประมง มหาวิทยาลัยเทคโ | นโลย์ราชมงกลศรีวิชัย วิทยาเขตตรัง                                  |

# ภาพที่ 7 ภาพแสดงหน้าจอลายเซ็นผู้ใช้งาน

ผู้ใช้งานสามารถเพิ่มลายเซ็นได้ โดยกดปุ่มเลือกรูปภาพลายเซ็นของคุณ และเมื่อ คลิกเลือกจะแสดงดังภาพที่ 8 กดเลือกภาพและกดปุ่ม Open เมื่อเสร็จสิ้นจะแสดงหน้าจอดังภาพที่ 9

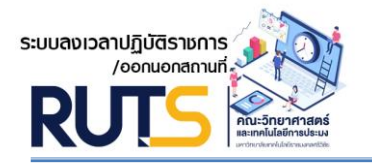

| FISHERIES_DB                          | G                                                                   |                                                       | Open                                                 | ×                           |
|---------------------------------------|---------------------------------------------------------------------|-------------------------------------------------------|------------------------------------------------------|-----------------------------|
|                                       | € 🕞 ▾ ↑ 🚘 ► Computer ► แลนงานแผน                                    | (F:)                                                  |                                                      | 🗸 🗘 Search แจนงานแหน (F:) 🔎 |
| 🙆 หน้าหลัก                            | Organize 🔻 New folder                                               |                                                       |                                                      | E - 🗌 🙆                     |
| ระบบลงเวลาปฏิบัติราชการ/ชอกนอกสถานที่ | 🕞 Libraries<br>📄 Documents                                          | หนังสือธรรมะ                                          | หน้าลอ 21-8-62                                       |                             |
|                                       | Music     Pictures     Videos                                       |                                                       |                                                      |                             |
|                                       | 🐝 Homegroup หน้าจอ 25-9-61                                          | หมวดตัวอักษร                                          | อบรมการทำวิดีโอ<br>ตรั้ง                             | Ot-                         |
|                                       | Computer<br>Local Disk (C:)<br>Local Disk (D:)                      |                                                       | <u>_</u> 2-                                          |                             |
|                                       | СD Drive (К:) 123069114,27972<br>46220564723_829<br>738143425725072 | 123532976_27972<br>46257231386_197<br>628917171886206 | item type: ACDSee Pro 5 PNG Image                    |                             |
|                                       | Naturrk V 0_0                                                       | 8_0                                                   | Size: 8.64 KB                                        |                             |
|                                       | File name: 1894                                                     |                                                       |                                                      | V Custom Files V            |
|                                       |                                                                     |                                                       | เมอเลอกภาพเสร็จคลักปุ่ม                              |                             |
|                                       |                                                                     | Copyright © คณะวิทยา                                  | ศาสตร์และเทคโนโลยีการประมง มหาวิทยาลัยเทคโนโลยีราชบง | วกลกรีวิชัย วิทยาเขตตรัง    |

# ภาพที่ 8 ภาพแสดงหน้าจอเลือกลายเซ็นผู้ใช้งาน

| ผู้ใช้งานกเ                                                                                                    | ดปุ่มบันทึก                                                                                                    | 🗸 บันทึก                            | 🔜 เพื่อบันทึกภาพลายเซ็น                                                                                                    |
|----------------------------------------------------------------------------------------------------|----------------------------------------------------------------------------------------------------|-------------------------------------|----------------------------------------------------------------------------------------------------|
| FISHERIES_DB<br>P HTHAN<br>SULUALOUTUU()/OSTATIONUMATION<br>SULUALOUTUU()/OSTATIONUMATIONUMATION<br>SULUALOUTUU()/OSTATIONUMATIONUMATION<br>SULUALOUTUU()/OSTATIONUMATIONUMATIONUMATION<br>SULUALOUTUU()/OSTATIONUMATIONUMATIO ON ATU ATU ATU ATU ATU ATU ATU ATU ATU ATU | ۲ บุม ป น ททา           S:UUaงเวลาปฏิบัติ           O นิยทีกข้อความ           IIII ข้อมูลผู้เข้าใช้งานระบ           แสดง 5 ÷ รายการ (<br># 14 รหัสประจำตัว | ้ สายเซ็นผู้ใช้งาน                  | K     NORMANIA I INKI I CUKU K       NORMANIA I INKI I CUKU K     Avrio anu-Onenaracsua-unalulationsus-use       X       Automatica in the intervention of the intervention of the interventintervention of the intervention of the intervention of t |
|                                                                                                    | 5 RUTS0006<br>4 RUTS0006<br>รายการ 1 ถึง 2 ของ 2 ตั้ง                                                                                                    | เลอกรูบภาพลายเชียงองคุณ<br>✓ มันทึก | คลิกปุ่มบันทึกเพื่อบันทึกข้อมูล อากเลก อากเลก                                                                                                    |

ภาพที่ 9 ภาพแสดงหน้าจอลายเซ็นผู้ใช้งาน

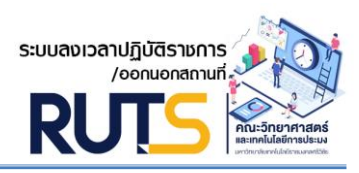

#### 5. การออกจากระบบ

เมื่อคลิกที่หมายเลข 5 ดังภาพที่ 2 จะแสดงหน้าจอดังนี้

| FISHERIES_DB                                                                                                  | 0 <sub>35</sub> 63 <sub>4</sub>                               | นางกฤติยาภรณ์ บุญเดช          | รังกัด คณะวิทยาศาสตร์และเทคโนโลยีการประมง 🕖                          |
|----------------------------------------------------------------------------------------------------|---------------------------------------------------------------|-------------------------------|----------------------------------------------------------------------|
| <ul> <li>คว้าหลัก</li> <li>ธงบองออสาปไปวิธีการการก่องคนอกสถานส์</li> <li>จัดกำหนังสือ</li> <li>จัด</li> </ul> | ระบบลงเวลาปฏิบัติราชการ/ออกนอกสถานที่                         | <ul> <li></li></ul>           | มายานสักคำขอ<br>รวมยานสักคำขอ<br>อต้องการออกจาก<br>อไม่ต้องการออกจาก |
|                                                                                                    | Copyright C Http://ibinitetusitetuhitutabitisosou un onbiabut | אונענפט וסטטאפאנגעט געט אונענ | tiov                                                                 |

# ภาพที่ 10 ภาพแสดงหน้าจอการออกจากระบบ

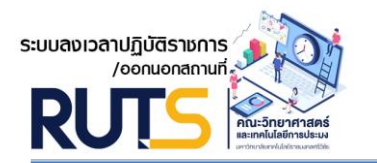

ขั้นตอนการจัดทำหนังสือบันทึกข้อความขอลงเวลาปฏิบัติราชการ/ออกนอกสถานที่

## 1 การจัดทำหนังสือบันทึกข้อความ

## 1.1 การจัดทำหนังสือบันทึกข้อความขอลงเวลาปฏิบัติราชการ/ออกนอกสถานที่

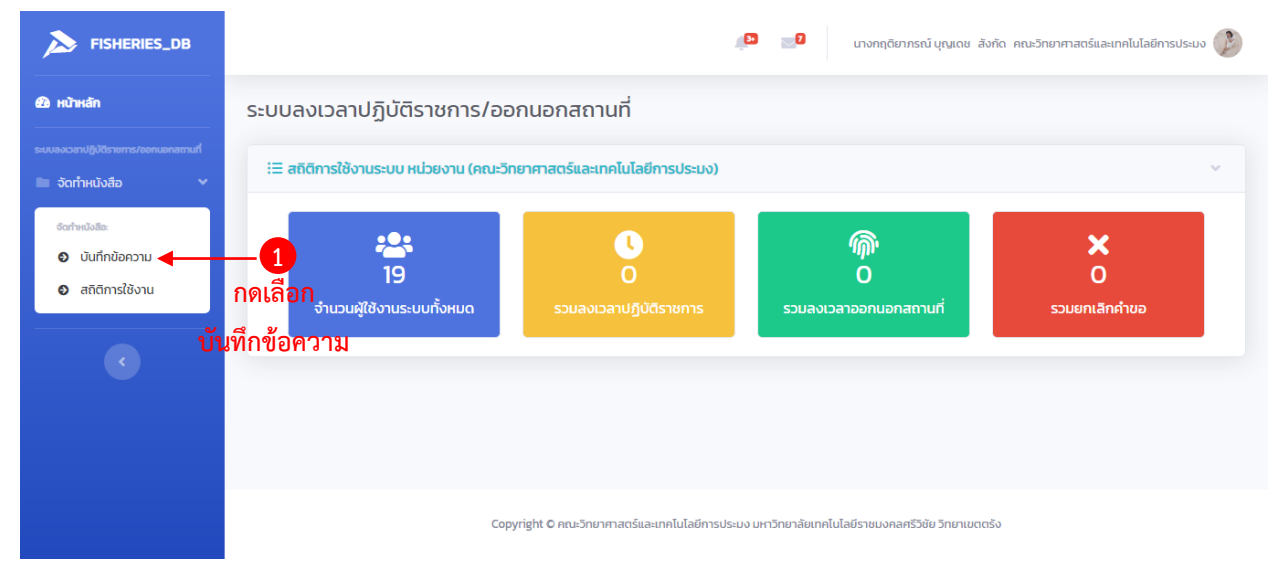

# ภาพที่ 11 ภาพแสดงหน้าจัดทำหนังสือ

2 นางกฤติยาภรณ์ บุญเดช สังกัด คณะวิทยาศาสตร์และเทคโนโลยีการประมง 🙆 หน้าหลัก ระบบลงเวลาปฏิบัติราชการ/ออกนอกสถานที่ กดเลือกบันทึกข้อความ 🕀 บันทึกข้อความ 🚽 !≡ ข้อมูลผู้เข้าใช้งานระบบ แสดง 💈 🗢 รายการ ต่อหน้า ค้นหา เรื่องขออนุญาต รหัสประจำตัว ชื่อผู้ใช้งาน วันที่ขออนุญาต สถานะดำเนินการ ไม่เจอข้อมูลที่ค้นหา กลับ ถัดไป แสดงรายการที่ 0 ถึง 0 ของ 0 ทั้งหมด Copyright © คณะวิทยาศาสตร์และเทคโนโลยีการประมง มหาวิทยาลัยเทคโนโลยีราชมงคลศรีวิชัย วิท

เมื่อคลิกที่หมายเลข 1 ดังภาพที่ 11 จะแสดงหน้าจอดังนี้

ภาพที่ 12 ภาพแสดงข้อมูลผู้ใช้งานระบบลงเวลาปฏิบัติราชการ/ออกนอกสถานที่

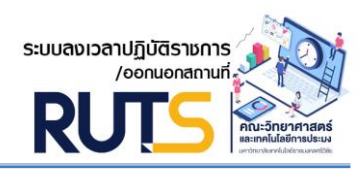

เมื่อคลิกที่หมายเลข 2 ดังภาพที่ 12 จะแสดงหน้าจอดังนี้

| FISHE<br><b>ไ</b> เพิ่มบันทึกข้อความ                          |                                 |                                   |                                  | ×     |
|---------------------------------------------------------------|---------------------------------|-----------------------------------|----------------------------------|-------|
| ີກ<br>                                                        |                                 |                                   | ~                                |       |
| ณังสอ                                                         | าปฏิบัติงาน/ออกนอกสถานที่       |                                   |                                  |       |
| ปิ้งบประมาณ2564                                               |                                 |                                   |                                  |       |
| ประจำปิ่งบประมาณ ประเภทการขออเ                                | มุญาต รวมจำนวน/ครั้ง            | ประจำปิ่งบประมาณ                  | ประเภทการขออนุญาต รวมจำนวน/ครั้ง | 6+    |
| เรื่อง                                                        | ครั้ง                           | เรียน                             |                                  |       |
| กรุณาเลือกการขออนุญาต                                         | ~                               | กรุณาเลือกรายการ -                |                                  | ~ ถัด |
| ** กรุณาเลือกข้อมูลการขออนุญาต                                |                                 | ** กรุณาเลือกข้อมูลผู้บังคับบัญชา |                                  |       |
| ตำแหน่ง                                                       |                                 | สาขา/งาน                          |                                  |       |
| (j)dstern                                                     |                                 |                                   |                                  |       |
| <ul><li>หนังสือ</li><li>** กรุณาเลือกกรอกตำแหน่งงาน</li></ul> |                                 | ** กรุณากรอกข้อมูล สาขา/งาน       |                                  |       |
| ในวันที่                                                      | ระหว่างเวลา                     |                                   | ถึงเวลา                          |       |
|                                                               |                                 |                                   |                                  |       |
| ** กรุณาเลือกข้อมูลวันที่ขออนุญาต                             | ** กรุณาเลือกข้อมูลเวลาเริ่มต้น |                                   | ** กรุณาเลือกข้อมูลถึงเวลา       |       |
| เนื่องจาก                                                     |                                 |                                   |                                  | 54    |
|                                                               |                                 |                                   |                                  |       |
| ** กรุณากรอกข้อมูลเหตุผลการขออนุญาต                           |                                 |                                   |                                  |       |
|                                                               | 🗹 บันทึกก                       | ารขออนุญาต                        |                                  | ă     |
|                                                               |                                 |                                   |                                  |       |
|                                                               |                                 |                                   |                                  | - 1   |
|                                                               |                                 |                                   | 😮 ยกเสี                          | ก     |

ภาพที่ 13 ภาพแสดงรายละเอียดข้อมูลสำหรับจัดทำบันทึกข้อความ

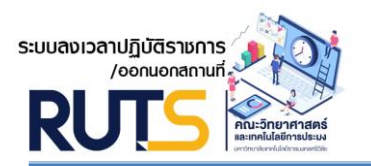

#### 1.2 การลงเวลาปฏิบัติราชการ/ออกนอกสถานที่

| FISHE                            | 🕑 เพิ่มบันทึกข้อความ                            |                                 |                                   | ×                                | ະປຣະມຈ |
|----------------------------------|-------------------------------------------------|---------------------------------|-----------------------------------|----------------------------------|--------|
| หน้าหลัก ระบบองเฉลาปฏิปีดีราชกา  | ่≗• ส่วนที่ ๑ ข้อมูลส่วนตัว                     |                                 |                                   | v                                |        |
| <ul> <li>จัดทำหนังสือ</li> </ul> | ส่วนที่ ๒ บันทึกข้อความ ขออนุญาต ลงเวลาปฏิบัติง | าน/ออกนอกสถานที่                |                                   |                                  | ~      |
|                                  | ปิ่งบประมาณ2564                                 |                                 |                                   |                                  |        |
|                                  | ประจำปิ่งบประมาณ ประเภทการขออมุญาต              | รวมจำนวน/ครั้ง                  | ประจำปิ่งบประมาณ                  | ประเภทการขออนุญาต รวมจำนวน/ครั้ง | •      |
|                                  | เรื่อง                                          | ครั้ง                           | เรียน                             |                                  |        |
|                                  | ลงเวลาปฏิบัติราชการ                             |                                 | คณบดีคณะวิทยาศาสตร์เ              | และเทคโนโลยีการประมง 🕂2 🗸        | ถัดไป  |
|                                  | ** กรุณาเลือกข้อมูลการขออนุญาต                  |                                 | ** กรุณาเลือกข้อมูลผู้บังคับบัญชา | 1                                |        |
| 29 nu inari                      | ตำแหน่ง                                         | _                               | สาขา/งาน                          |                                  |        |
| ຣະບບລະເວລາປฏີບໍດີຣາຍກາ           | เจ้าหน้าที่บริหารงานทั่วไป                      | 3                               | งานบริหารและวางแผน                | ← 4                              |        |
| 🖿 จัดทำหนังสือ                   | ** กรุณาเลือกกรอกตำแหน่งงาน                     |                                 | ** กรุณากรอกข้อมูล สาขา/งาน       |                                  |        |
|                                  | ในวันที่                                        | ระหว่างเวลา                     |                                   | ถึงเวลา                          | ~      |
| <                                | 03/08/2564 - 5                                  | 08:30                           | 6                                 | 10:30 - 7                        |        |
|                                  | ** กรุณาเลือกข้อมูลวันที่ขออนุญาต               | ** กรุณาเลือกข้อมูลเวลาเริ่มต้น |                                   | ** กรุณาเลือกข้อมูลถึงเวลา       |        |
|                                  | เนื่องจาก                                       |                                 |                                   |                                  |        |
|                                  | ติดภารกิจส่วตัว 🔶 😽 😽                           |                                 |                                   |                                  |        |
|                                  | ** กรุณากรอกข้อมูลเหตุผลการขออมุญาต             |                                 |                                   |                                  |        |
|                                  |                                                 | 🗸 บันทึกกา                      | รขออนุญาต                         | <b>←</b> 0                       | กัดไป  |
|                                  |                                                 |                                 |                                   |                                  |        |
|                                  |                                                 |                                 |                                   |                                  |        |
|                                  |                                                 |                                 |                                   | 🕄 ยกเลิก                         |        |
|                                  |                                                 |                                 |                                   |                                  |        |

## ภาพที่ 14 ภาพแสดงการลงเวลาปฏิบัติราชการ

1) เมื่อคลิกเลือกเรื่องจะปรากฏรายการ คือ ลงเวลาปฏิบัติราชการ และ ออกนอกสถานที่

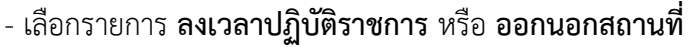

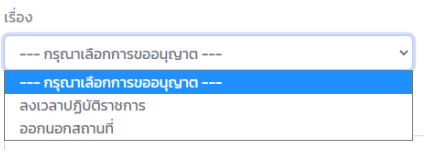

- คลิกเลือกเรียนคณบดีคณะวิทยาศาสตร์และเทคโนโลยีการประมง
- ระบุข้อมูลตำแหน่ง เช่น เจ้าหน้าที่บริหารงานทั่วไป
- 4) ระบุงานหรือสาขาที่สังกัด เช่น **งานบริหารและวางแผน**
- 5) เลือกวันที่ลงเวลาปฏิบัติราชการ/ออกนอกสถานที่

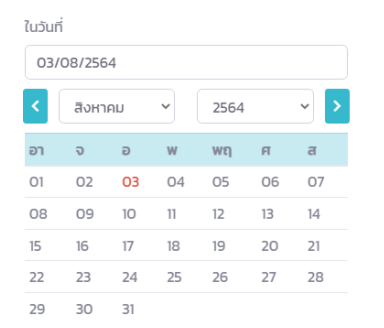

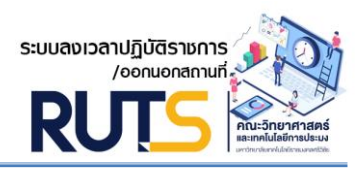

6) เลือกเวลาเริ่มต้นที่ลงเวลาปฏิบัติราชการ/ออกนอกสถานที่

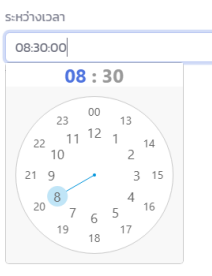

7) เลือกเวลาสิ้นสุดที่ลงเวลาปฏิบัติราชการ/ออกนอกสถานที่

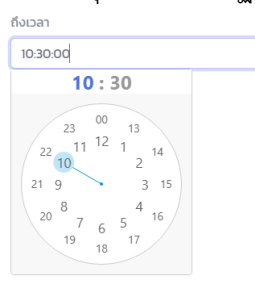

- 8) ระบุเหตุผลที่ลงเวลาปฏิบัติราชการ/ออกนอกสถานที่
- 9) กดบันทึกเพื่อขออนุญาตลงเวลาปฏิบัติราชการ 🥏 🗸 แต่การบองแนนจาง เมื่อเสร็จสิ้นจะแสดงหน้าจอดังภาพที่ 15

|                                       | 😰 📰 นางกฤดัยาภรณ์ บุณุเดช สังกัด คณะวิทยาศาสตร์และเทคโนโลยีการประมง 👔                                |
|---------------------------------------|----------------------------------------------------------------------------------------------------|
| 🙆 หน้าหลัก                            | ระบบลงเวลาปฏิบัติราชการ/ออกนอกสถานที่                                                                |
| ระบบองเวลาปฏิบัติรายการ/ออกนอกสถานที่ | <ul> <li>บันทึกข้อความ</li> </ul>                                                                    |
|                                       | เ≣ ข้อมูลผู้เข้าใช้งานระบบ ∨                                                                         |
|                                       | แลดง ร € รายการ dอหน้า     ผันหา:                                                                    |
|                                       | # 🗘 รหัสประจำตัว 🎋 ชื่อผู้ใช้งาน 🎋 เรื่องขออนุณาต 🕸 วันที่ขออนุณาต 🛱 สถานะดำเนินการ 🕸 🕒 🕀 🕑 🕸        |
|                                       | 6 RUTS0006 นางกฤติยาภรณ์ บุญเดช ออกนอกสถานที่ 10 สิงหาคม 2564 🕒 🛛 🕑                                  |
|                                       | 5 RUTS0006 นางกฤติยาภรณ์ บุญเดช ลงเวลาปฏิบัติราชการ 03 สิงหาคม 2564 🚥 🏮 🕼 🛞                          |
|                                       | 4 RUTS0006 นางกฤติยาภรณ์ บุญเดช ลงเวลาปฏิบัติราชการ 03 สิงหาคม 2564 💷 💿 🕼                            |
|                                       | รายการ 1 ถึง 3 ของ 3 ทั้งหมด                                                                         |
|                                       | 1<br>Соругіght C คณะวิทยาศาสตร์และเทคโนโลยีการประมง มหาวิทยาลัยเทคโนโลยีราชมงคลศรีวิชัย วิทยาเขตตรัง |

ภาพที่ 15 ภาพแสดงข้อมูลการลงเวลาปฏิบัติราชการ/ออกนอกสถานที่

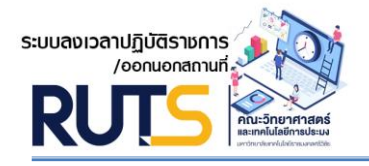

อธิบายหน้าจอแสดงข้อมูลการลงเวลาปฏิบัติราชการ/ออกนอกสถานที่ ดังนี้

- หมายเลข 1 แสดงข้อมูลผู้ใช้งาน ประเภทเรื่องที่ขออนุญาต และวันที่ขออนุญาต
- หมายเลข 2 แสดงสถานะดำเนินการ ได้แก่ อนุญาต ยกเลิก และรอการอนุมัติ
- หมายเลข 3 พิมพ์รายงานบันทึกข้อความ <a>[1]</a> เมื่อคลิกเลือกจะแสดงดังภาพที่ 16
- หมายเลข 4 แก้ไขบันทึกข้อความ
- หมายเลข 5 ยกเลิกบันทึกข้อความ (
- 2 การพิมพ์รายงานบันทึกข้อความลงเวลาปฏิบัติราชการ/ออกนอกสถานที่

เมื่อคลิกที่หมายเลข 3 ดังภาพที่ 15 จะแสดงหน้าจอดังนี้

| ≡ | ระบบขออนุญาตลงเวลาปฏิบัติราชการ/ออกนอกสถานที่ | 1 /                                     | 1   - 100%                       | +   🖸 🔊                                     |                    | ± 8 | : |
|---|-----------------------------------------------|-----------------------------------------|----------------------------------|---------------------------------------------|--------------------|-----|---|
|   |                                               |                                         | บันทึกข้อ                        | ความ                                        |                    |     | A |
|   | ສ່ວາ                                          | เราชการ คณะวิทยาศาสตร์เ<br>วิทยาเขตตรัง | เละเทคโนโลยีการประมง<br>โทรสัพท์ | มหาวิทยาลัยเทคโนโลยี <sup>.</sup><br>โพรสาร | ราชมงคลศรีวิชัย    |     |   |
|   | ที่                                           | and isomman                             | วันที่                           | 03 สิงหาคม 2564                             |                    |     |   |
|   | เรื่อ                                         | ง ขออนุญาต ลงเวลาปฏิบัติรา              | ชการ                             |                                             |                    |     |   |
|   |                                               | น คณบดีคณะวิทยาศาสตร์และ                | ะเทคโนโลยีการประมง               |                                             |                    |     |   |
|   |                                               | ด้ายข้าพเจ้า บางก                       | กติยากรณ์ บุณเดช                 | ປຣະເວທນອອວດຣ.ຫ                              | เบ้กงาบบหาวิทยาลัย |     |   |
|   | ตำแห                                          | น่ง เจ้าหน้าที่บริหารงานทั่วไป          | สาขา/งาเ                         | งานบริหารและวางแผน                          |                    |     |   |
|   | ขออนุ                                         | ญาต ลงเวลาปฏิบัติราชการ                 | ในวันที่ 03 สิง                  | หาคม 2564                                   |                    |     |   |
|   | ระหว่                                         | างเวลา 08:30:00                         | น. ถึงเวลา                       | 10:30:00                                    | <u>u</u> .         |     |   |
|   | เนื่องจ                                       | าก ติดภารกิจส่วตัว                      |                                  |                                             |                    |     |   |
|   |                                               | จึงเรียนมาเพื่อโปร                      | ดพิจารณา                         |                                             |                    |     |   |
|   |                                               |                                         |                                  |                                             |                    |     | Ţ |

ภาพที่ 16 ภาพแสดงหน้าบันทึกข้อความลงเวลาปฏิบัติราชการ/ออกนอกสถานที่

คู่มือการใช้งานระบบ (User Manual) สำหรับผู้ใช้งาน ระบบลงเวลาปฏิบัติราชการ/ออกนอกสถานที่

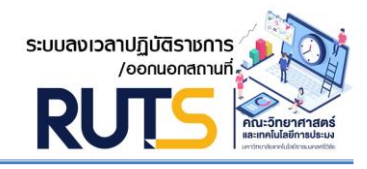

| 6-100 a                                     |                                                                        |                         |                      |              |                                                          |                                               |                         |  |
|---------------------------------------------|------------------------------------------------------------------------|-------------------------|----------------------|--------------|----------------------------------------------------------|-----------------------------------------------|-------------------------|--|
| ส่วนรา                                      | ชการ                                                                   | คณะวิทยาศาส             | ตร์และเทคโนโลยีก     | าารประมง     | มหาวิทยาลัยเทคโนโลยี                                     |                                               | ไราชมงคลศรีวิชัย        |  |
| 4                                           |                                                                        | วิทยาเขตตรัง            | ไทรศัพท              | ار ا<br>ا    | ไทรส                                                     | 15                                            |                         |  |
| ท                                           |                                                                        |                         | 2                    | วนท          | 03 สงหาคม                                                | 2564                                          |                         |  |
| 1294                                        | ขออนุเ                                                                 | ญาต สงเวลาบฏบ           | PI 1101113           |              |                                                          |                                               |                         |  |
| เรียน                                       | คณบดี                                                                  | ่คณะวิทยาศาสตร์         | และเทคโนโลยีการ      | າປรະมง       |                                                          |                                               |                         |  |
|                                             |                                                                        | ด้วยข้าพเจ้า นา         | างกฤติยาภรณ์ บุญ     | เดช          | ประเภ                                                    | ทบุคลากร พ                                    | เน้กงานมหาวิทยาล่       |  |
| ตำแหน่ง                                     | เจ้าหน้าที                                                             |                         |                      | สาขา/งาน     | งานบริหารแ                                               |                                               |                         |  |
| ขออนุญา                                     | ต สงเวลา                                                               | ปฏิบัติราชการ           | ໃນວັນ                | เพี่ 03 สิงเ | หาคม 2564                                                |                                               |                         |  |
| ระหว่างเว                                   | ลา                                                                     | 08:30:00                | и.                   | ถึงเวลา      | 10                                                       | :30:00                                        | ч.                      |  |
| เนื่องจาก                                   | ติดภาร                                                                 | กิจส่วตัว               |                      |              |                                                          |                                               |                         |  |
|                                             |                                                                        |                         |                      |              | C                                                        | -d-                                           |                         |  |
| วามเห็นรา                                   | องคณบดี                                                                | /ผู้อำนวยการ/หัวห       | น้ำสาขา/หัวหน้าแ     | ผมก          | (นางกฤติยา <i>ร</i><br><u>คำสั่ง</u> รองค<br>รอการอนุมัง | ารณ์ บุญเดช)<br>ณบดี/รองผู้อำ<br>จิ           |                         |  |
| วามเห็บร                                    | องคณบดี.<br>                                                           | /ผู้อำนวยการ/หัวห<br>/  | น้าสาขา/หัวหน้าแ<br> | ผนก          | (นางกฤติยาม<br><u>ซ้าสั่ง</u> รองค<br>รอการอนุมัง        | ารณ์ บุญเตช)<br>ณบดี/รองผู้อำ<br>ติ<br>/      | <br>านวยการ/บุคลาก<br>/ |  |
| วามเห็นระ<br>ถิติขออนุเ<br>1<br>2           | องคณบดี<br>บูา <b>ด ในร</b> ะ<br>. เริ่มตั้งแ                          | /ผู้อำนวยการ/หัวห<br>   | น้าสาขา/หัวหน้าแ<br> | NUN<br>      | (นางกฤติยาม<br><u>คำสั่</u> ง รองค<br>รอการอนุมั<br>     | ารณ์ บุญเคช)<br>ณบดี/รองผู้อั<br>ติ           |                         |  |
| วามเห็นระ<br>วิดิขออบุเ<br>1<br>2<br>รอบที่ | องคณบดี<br>งา <b>ด ในร</b> ะ<br>. เริ่มตั้งแ<br>. เริ่มตั้งแ           | /ຜູ້ຍ້ຳນວຍการ/ທັງທ<br>/ | น้าสาขา∕หัวหน้าแ<br> | ผนก<br>      | (นางกฤติยาง<br>คำสั่ง รองค<br>รอการอนุมัง<br>            | ารณ์ บุญเดช)<br>ณบดี/รองผู้อี<br>ดิ<br>/      |                         |  |
| วามเห็นระ<br>ถิติขออนุเ<br>1<br>รอบที่      | องคณบดี<br>บา <b>ต ในร</b> ะ<br>. เริ่มตั้งแ<br>. เริ่มตั้งแ<br>ลงเวลา | /ຜູ້ຍຳນວຍการ/หัวห<br>/  | น้าสาขา/หัวหน้าแ<br> | มนก<br>      | (นางกฤติยาร<br>ชำสั่ง รองค<br>รอการอนุมี<br>             | ารณ์ บุญเดช)<br>ณบดี/รองผู้อี<br>ดิ<br>รวม (เ |                         |  |

ภาพที่ 17 ภาพแสดงรายละเอียดข้อมูลบันทึกข้อความลงเวลาปฏิบัติราชการ

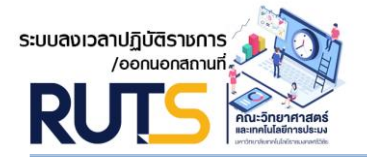

# คู่มือการใช้งานระบบ (User Manual) สำหรับผู้ใช้งาน ระบบลงเวลาปฏิบัติราชการ/ออกนอกสถานที่

|                                                | 01113                                             | ทณะ เทย เท เ<br>วิทยวเตตตรั้ง            | ถควะเตอเทค<br>โ                                                                                                    | เนเตยการ<br>ครสัมเด้ | บระมง          | มหางทยาส                                         | อเททเนเดยจ                                              | 3 1.097 44 94 9. 9.   | 00          |
|------------------------------------------------|---------------------------------------------------|------------------------------------------|----------------------------------------------------------------------------------------------------|----------------------|----------------|--------------------------------------------------|---------------------------------------------------------|-----------------------|-------------|
| đ                                              |                                                   | 110 1000010                              |                                                                                                    | VI 3 <b>71</b> VI VI | o di           | 11 สีงหวดบ                                       | 2564                                                    |                       |             |
| เรื่อง                                         | ขออนุ                                             | ญาต ออกนอกสถ                             | านที่                                                                                                    |                      | 816 M          | 11 6140 106                                      | 2304                                                    |                       |             |
| เรียน                                          | คณบส์                                             | จีคณะวิทยาศาสต                           | ร์และเทคโน                                                                                                    | โลยีการปร            | เรมง           |                                                  |                                                         |                       |             |
|                                                |                                                   | ด้วยข้าพเจ้า เ                           | มางกฤติยาภ                                                                                                    | รณ์ บุญเตร           | ſ              | ประเภ                                            | เทบุคลากร พ                                             | นักงานมหาวิท          | เยาลัย      |
| ดำแหน่ง                                        | เจ้าหน้าท่                                        | ที่บริหารงานทั่วไป                       |                                                                                                    | ส                    | าขา/งาน        | งานบริหารแ                                       | .ละวางแผน                                               |                       |             |
| ขออนุญาต                                       | า ออกนเ                                           | อกสถานที่                                |                                                                                                    | ในวันที่ 10 สิ       |                | หาคม 2564                                        |                                                         |                       |             |
| ระหว่างเว                                      | ลา                                                | n 02:30:00                               |                                                                                                    | น. ถึ                | แวลา           | 04:30:00                                         |                                                         | น.                    |             |
| เนื่องจาก                                      | ติดต่อ                                            | ราชการที่จังหวัด                         |                                                                                                    |                      |                |                                                  |                                                         |                       |             |
| าวามเห็นระ                                     | มคณบดี                                            | จึงเรียนมาเพื่<br>/ผู้อำนวยการ/หัว       | อโปรดพิจาร<br>หน้าสาขา/ห้                                                                                                    | วหน้าแผน             | n<br>          | (นางกฤติยาภ<br>ค <u>ำสั่ง</u> รองค<br>รอการอนุมั | <br>ารณ์ บุญเตช)<br>ณบดี/รองผู้อำ<br>ติ                 |                       | ากร         |
| าวามเห็นระ                                     | งคณบติ                                            | จึงเรียนมาเพื่<br>/ผู้อำนวยการ/หัว       | อโปรดพิจาร<br>หน้าสาขา/ห้                                                                                                    | ั<br>วหน้าแผน        | n<br>          | (นางกฤติยา/<br>คำสัง รองค<br>รอการอนุมั          | <br>ารณ์ บุญเดซ)<br>ณบดี/รองผู้อำ                       | านวยการ/บุคล          | <u>ลากร</u> |
| จวามเห็นระ                                     | )งคณบตี<br>                                       | จึงเรียนมาเพื่<br>/ผู้อำนวยการ/หัว<br>// | อโปรดพิจาร<br>หน้าสาขา/ห้                                                                                                    | ่วหน้าแผน<br>        | n<br>          | (นางกฤติยาภ<br>คำสั่ง รองค<br>รอการอนุมั         | <br>ารณ์ บุญเดซ)<br>ณบดี/รองผู้อำ<br>ทิ                 |                       |             |
| าวามเห็นระ<br>ถิติขออนุญ<br>1.<br>2.<br>รอบที่ | งงคณบตี<br>เริ่มตั้งแ<br>เริ่มตั้งแ<br>เริ่มตั้งแ | จึงเรียนมาเพื่<br>/ผู้อำนวยการ/หัว<br>/  | <ul> <li>คโปรดพิจาร</li> <li>คน้าสาขา/พิ</li> <li>ศึอน</li> <li>มีนาคม</li> <li>มีนาคม</li> <li>กันยายน</li> <li>ขอมาค</li> <li>0</li> </ul> | ้วหน้าแผน<br>        | ก<br><br>ครั้ง | (นางกฤติยาม<br>คำสั่ง รองค<br>รอการอนุมั<br>     | <br>ารณ์ บุญเตช)<br>กณาดี/รองรู้อำ<br>ดิ<br><br>รวม (ค  | <br>านวยการ/บุคล<br>/ | <u>จากร</u> |
| าวามเห็นระ<br>ถิติขออนุถุ<br>1.<br>รอบที่      | งงคณบตี<br>เริ่มตั้งแ<br>เริ่มตั้งแ<br>ออก        | จึงเรียนมาเพื่<br>/ผู้อำนวยการ/หัว<br>/  | <ul> <li>ยโปรดพิจาร</li> <li>หน้าสาขา/ห้</li> <li>ดือน</li> <li>1 มีนาคม</li> <li>30 กันยายน</li> <li>ขอมาล</li> <li>0</li> </ul>            | ้วหน้าแผน<br>        | ก<br><br>ครั้ง | (นางกฤติยาม<br>คำสั่ง รองก<br>รอการอนุมั<br>     | <br>ารณ์ บุญเตซ)<br>กินบดี/รองรู้อำ<br>ลิ<br><br>รวม (ค | <br>านวยการ/บุคส<br>/ | าากร        |

ภาพที่ 18 ภาพแสดงรายละเอียดข้อมูลบันทึกข้อความออกนอกสถานที่

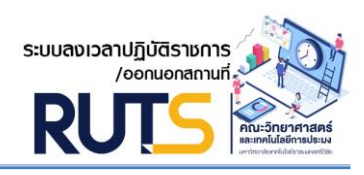

# 3 การแก้ไขบันทึกข้อความ

| 💄+ ส่วนที่ ๑ ข้อมูลส่วนตัว         |                          |                  |                           |                            | ~              |
|------------------------------------|--------------------------|------------------|---------------------------|----------------------------|----------------|
|                                    |                          |                  |                           |                            |                |
| 💄 ส่วนที่ ๒ บันทึกข้อความ ขออนุญาต | ลงเวลาปฏิบัติงาน/ออกนอกส | ถานที่           |                           |                            |                |
| เรื่อง                             |                          | เรียน            |                           |                            |                |
| ลงเวลาปฏิบัติราชการ                | ~                        | คณบดีคร          | นะวิทยาศาสตร์และเทคโนโล   | ลยีการประมง                | ~              |
| ** กรุณาเลือกข้อมูลการขออนุญาต     |                          | ** กรุณาเลือกเ   | ข้อมูลผู้บังคับบัญชา      |                            |                |
| ตำแหน่ง                            |                          |                  | สาขา/งาน                  |                            |                |
| เจ้าหน้าที่บริหารงานทั่วไป         |                          |                  | งานบริหารและวางแผ         | u                          |                |
| ** กรุณาเลือกกรอกตำแหน่งงาน        |                          |                  | ** กรุณากรอกข้อมูล สาขา/ง | าน                         |                |
| ในวันที่                           | ระหว่างเวลา              |                  |                           | ถึงเวลา                    |                |
| 03/08/2564                         | 08:30:00                 |                  |                           | 10:30:00                   | แก้ไขข้อมูล    |
| ** กรุณาเลือกข้อมูลวันที่ขออนุญาต  | ** กรุณาเลือกขัส         | งมูลเวลาเริ่มต้น |                           | ** กรุณาเลือกข้อมูลถึงเวลา |                |
| เนื่องจาก                          |                          |                  |                           |                            |                |
| ติดภารกิจส่วตัว                    |                          |                  |                           |                            |                |
| ** กรุณากรอกขอมูลเหตุผลการขออนุญาต |                          |                  |                           |                            |                |
|                                    |                          | 🗸 แก้ไขกา        | รขออนุญาต                 |                            | ← 2            |
|                                    |                          |                  |                           |                            | กดบับทึกข้างเร |
|                                    |                          |                  |                           |                            | แต่กหม่แลอที่ย |

เมื่อคลิกที่หมายเลข 4 ดังภาพที่ 15 จะแสดงหน้าจอดังนี้

ภาพที่ 19 ภาพแสดงหน้าจอแก้ไขข้อมูลคำขออนุญาตลงเวลาปฏิบัติราชการ

1) ทำการแก้ไขข้อมูล

2) กดบันทึกการเปลี่ยนแปลงข้อมูล 📃

4. การยกเลิกบันทึกข้อความลงเวลาปฏิบัติราชการ/ออกนอกสถานที่ ให้ติดต่อมายังหน่วยบุคลากร